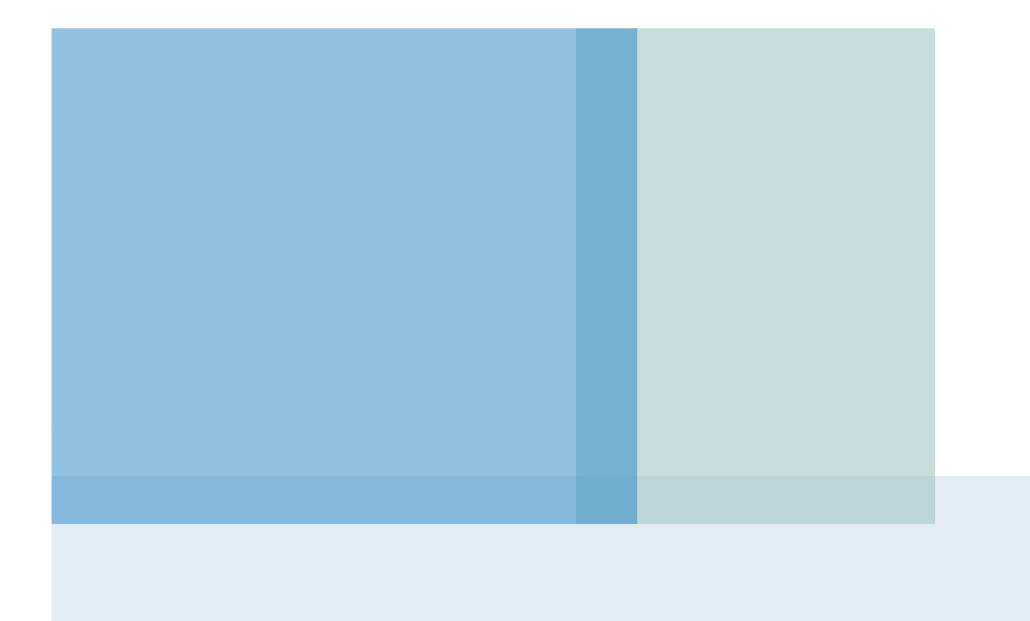

2023. 3.

# 전자증명서(전자문서지갑) 매뉴얼 (민원인)

## 1. 전자문서지갑 앱 설치 (처음 사용시 설치)

- ▶ 스마트폰에서 정부24 앱을 설치
  - ▶ 안드로이드 : 구글플레이 정부24 앱 다운로드
  - ▶ 아이폰 : 앱스토어 정부24 앱 다운로드

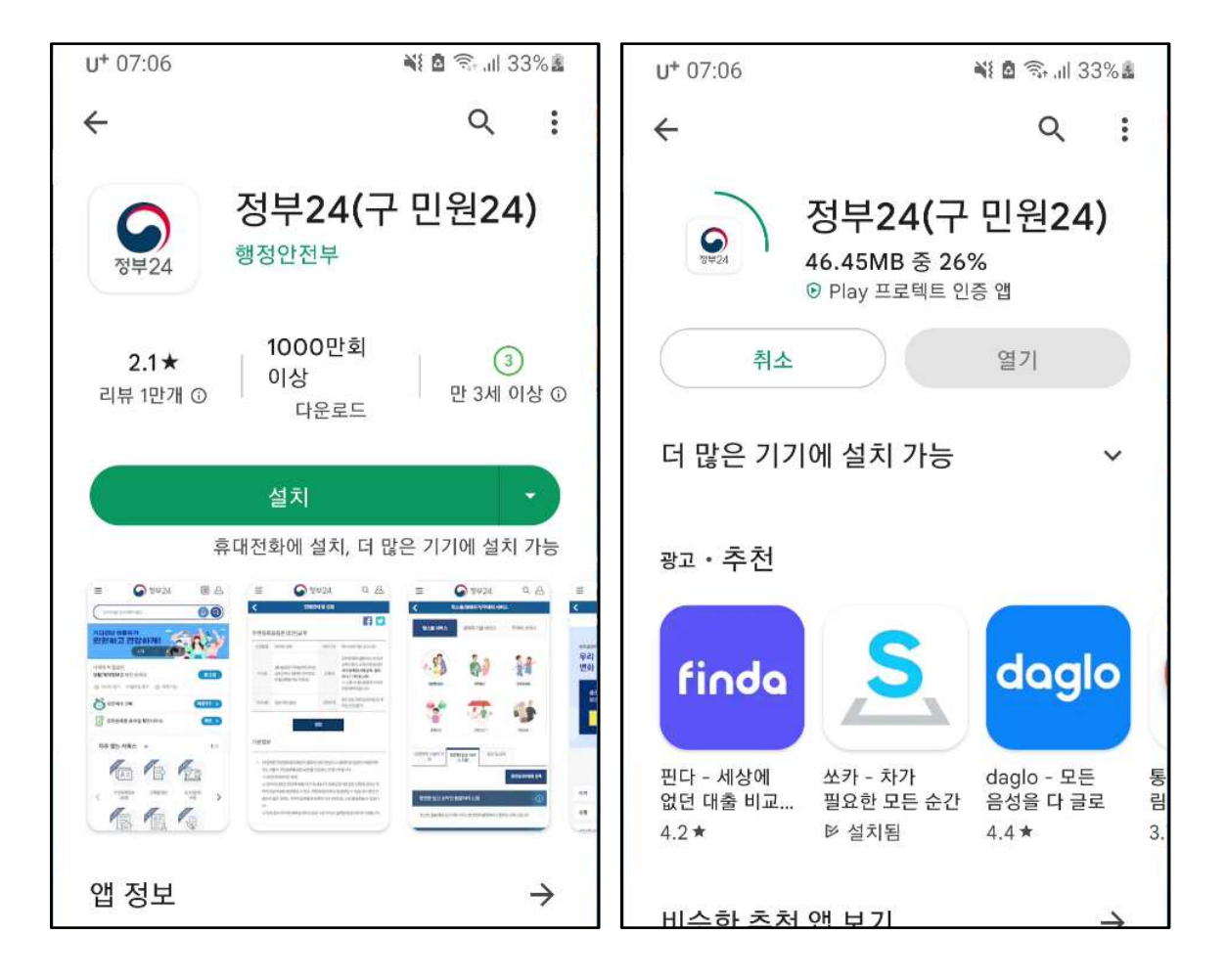

## 2. 전자문서지갑에 로그인하기

- 간편인증(네이버,카카오, 통신사PASS, 모바일면허증 등), 공동인증서, 금융인증서 중 본인이 사용하는 인증서로 로그인합니다.
- ▶ ※ 로그인 관련 문의 : 정부24 콜센터 1600-8613 (평일 9시~18시)

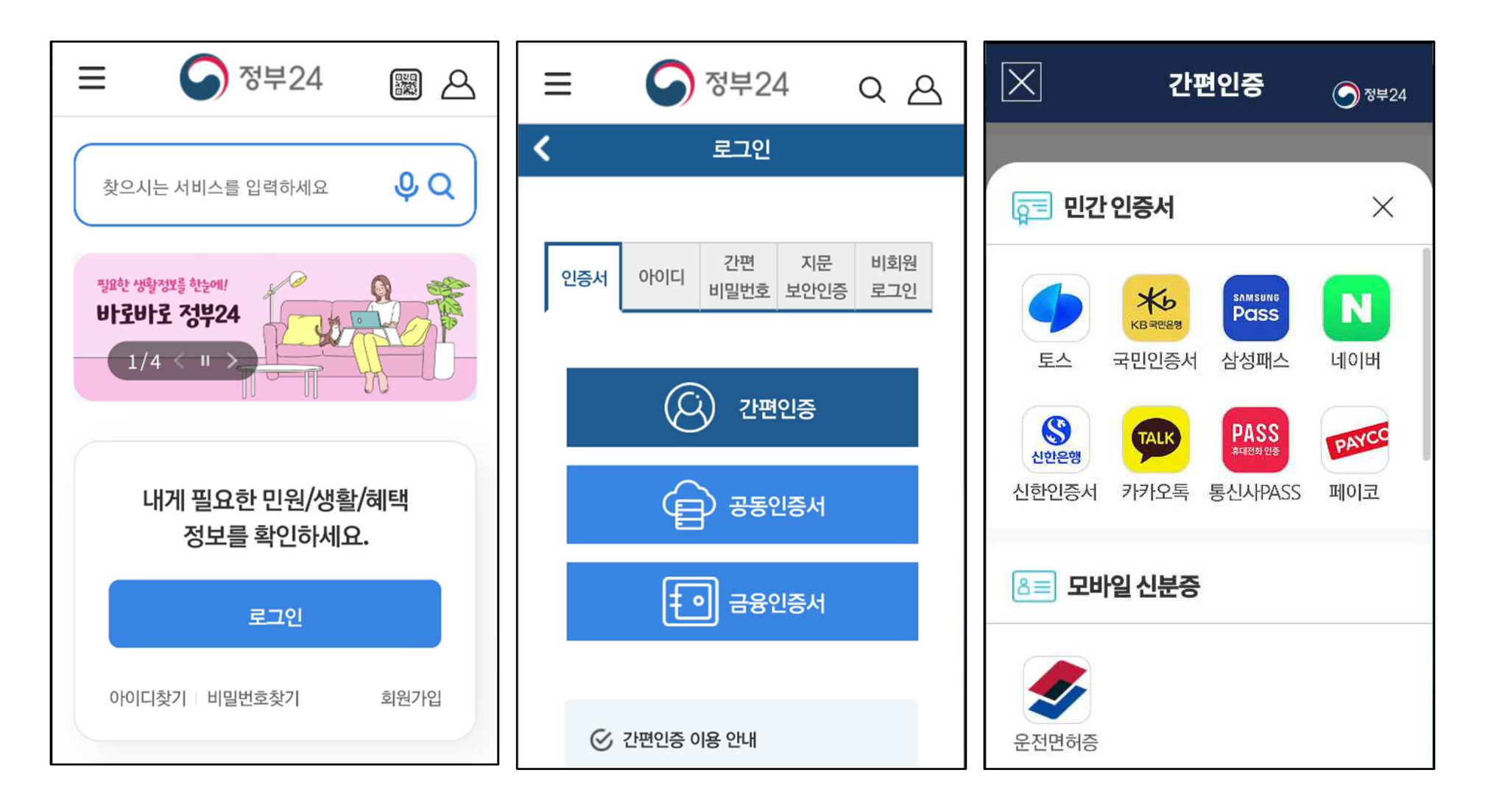

# 3. 전자증명서 발급받기 (예시: 주민등록표등본)

- '전자증명서' 메뉴에서 필요한 증명서를 전자문서지갑에 발급합니다.
- 메뉴 > 전자증명서.공공마이데이터 > 검색창에서 '주민등록'으로 검색

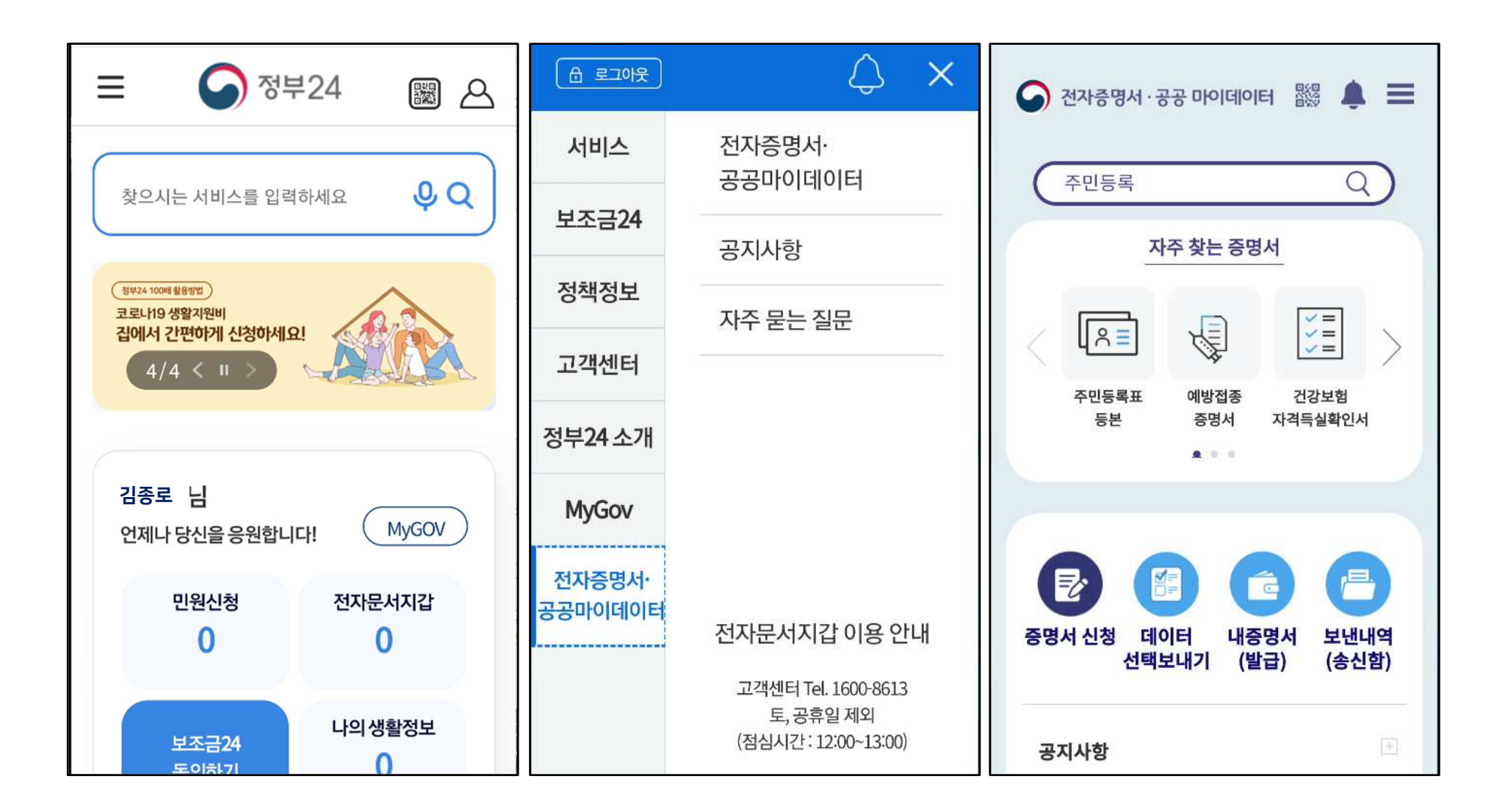

#### 3. 전자증명서 발급받기

- ▶ 개별 증명서 신청화면에서 '주민등록표등본' 선택하고
- ▶ 주소지와, 발급용도(공공기관용) 등 신청정보를 입력 후 **민원신청**

| 개별 증명서 신청                                                                                                    | 중 전자증명서 · 공공 마이데이터 器 ▲              | 주민등록상의 주소를 확인해주세요. ^                                                                                   |
|----------------------------------------------------------------------------------------------------|-------------------------------------|----------------------------------------------------------------------------------------------------|
| 주민등록 검색                                                                                                    | 주민등록표등본                             | 서울특별시 ▼ 종로구 ▼                                                                                          |
| 패키지 증명서 신청                                                                                                   | 신청인: 김종로                            | 발급 용도별 간소화 서비스 ^                                                                                       |
|                                                                                                    | 주민등록표등본<br>♥ 알려드립니다. ^              | 법원용 교육기관용 <mark>공공기관용</mark><br>부동산계약 금융/병원 초기화                                                        |
| 7 민등록표등본 정부24<br>이 미위은 지미도로파이 하이이 피스하 거의 바이이니                                                                | · 이 사무는 전자지갑, 전자증명서로 가능한 사무<br>입니다. | 발급형태를 선택해주세요. ^                                                                                        |
| 이 민원은 주민등록표의 확인이 필요한 경우 온인이다<br>세대원 및 정당한 이해관계가 있는 자들이 주민등록표등<br>본(초본)을 신청하는 민원사무입니다.                        | 주민등록상의 주소를 확인해주세요. ^                | <ul> <li>● 발급</li> <li>● 선택발급</li> <li>과거주소변동사항을제외한모든정보가표시됩니다.(예:주민등록</li> <li>번호뒷자리,세대정보등)</li> </ul> |
| <b>주민등록표초본</b> 정부24<br>이 민원은 주민등록표의 확인이 필요한 경우 본인이나<br>세대원 및 정당한 이해관계가 있는 자들이 주민등록표등<br>본(초본)을 신청하는 민원사무입니다. | 서울특별시 ▼ 종로구 ▼<br>발급 용도별 간소화 서비스 ^   | 민원신청 취소                                                                                                |

# 4. 발급받은 전자증명서 확인하기

▶ 정부24 앱 초기화면 > '전자문서지갑 ' > '내증명서(발급)' 에서 증명서 확인

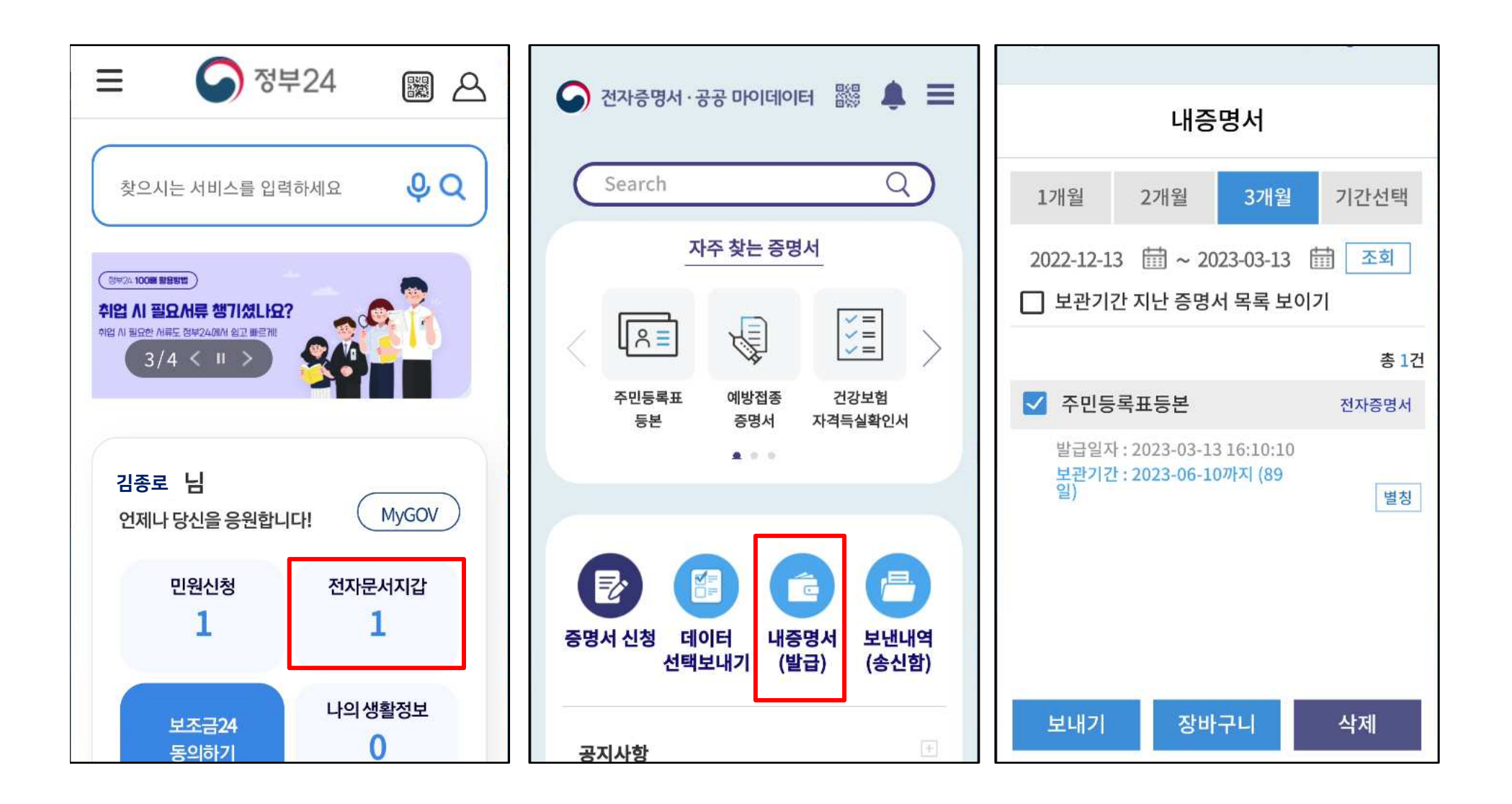

#### 5. 발급받은 전자증명서 구청에 제출하기

- ▶ 정부24 앱 > 내증명서 에서 제출할 증명서 선택 후
- 기관명/행정기관 선택 후 종로구로 검색하고 '서울특별시 종로구'를 선택 후 보내기
- ▶ 문서열람용 번호는 메모해 두었다가 신청서 등에 기재하여 제출

▶ 문서열람용 번호를 보낸내역(송신함) 메뉴에서 다시 확인할 수 있습니다.

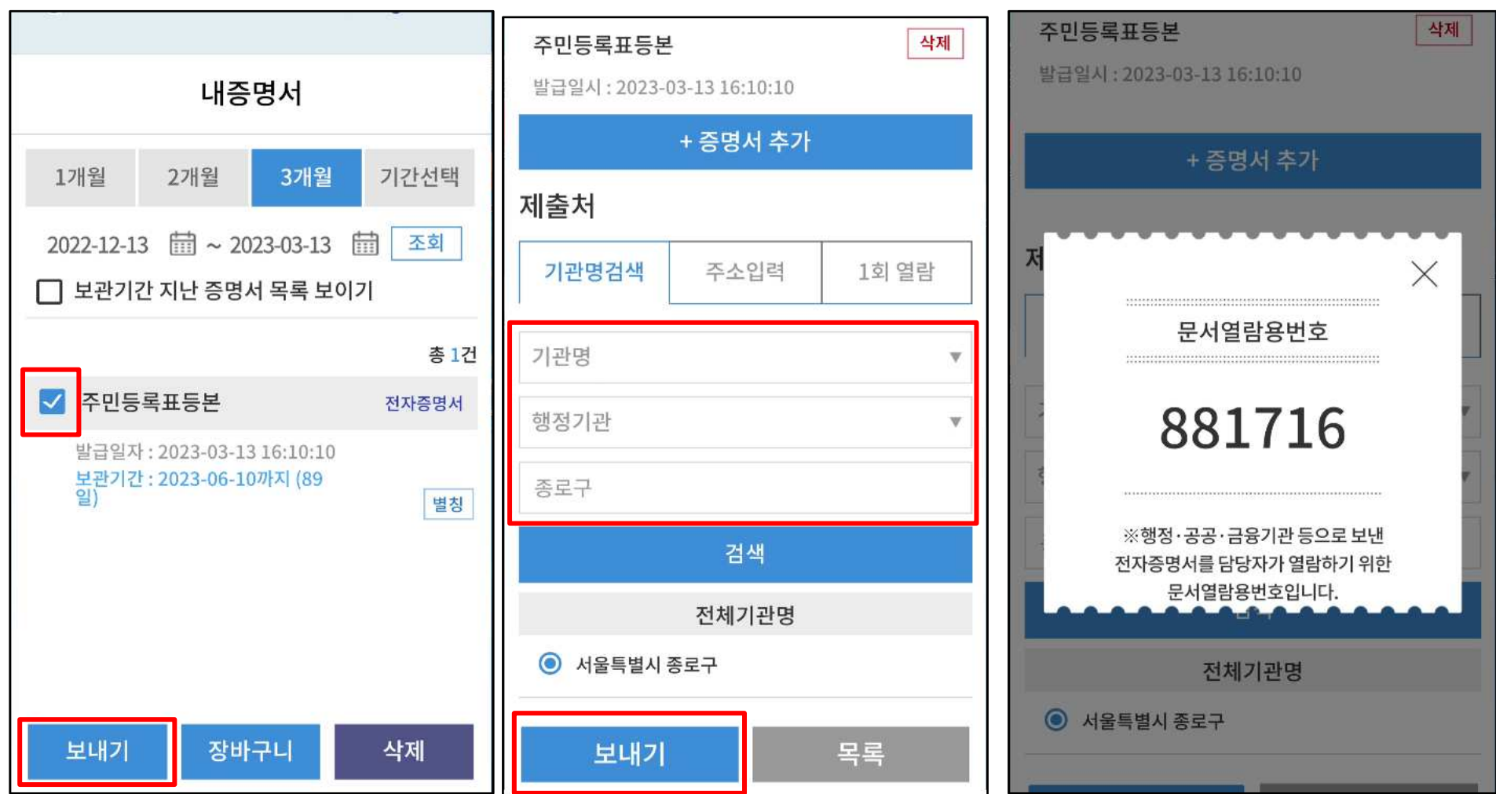